## 

# **B2FOUR**

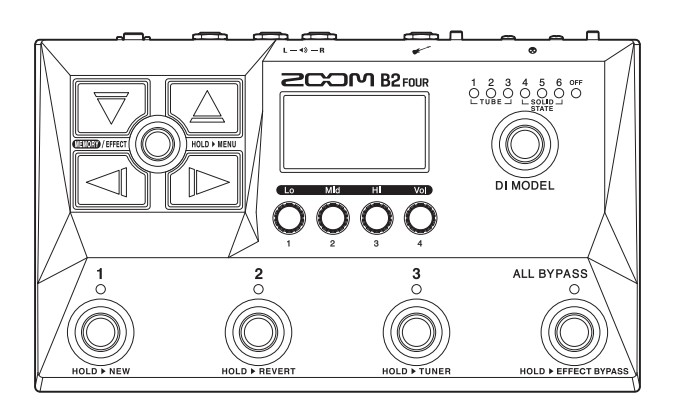

## Guía de inicio rápido

En la web siguiente encontrará un Manual de instrucciones con explicaciones más detalladas, así como otros documentos relacionados con este aparato.

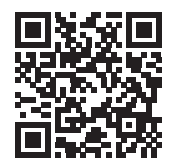

www.zoom.jp/docs/b2four

#### Lea las precauciones de uso y seguridad antes de utilizar esta unidad.

© 2023 ZOOM CORPORATION

Queda prohibida la copia o reproducción de este documento, tanto completa como parcial, sin el correspondiente permiso. Puede que vuelva a necesitar este manual en el futuro. Consérvelo siempre en un lugar seguro a la vez que accesible. El contenido de este documento y las especificaciones de este aparato pueden ser modificadas sin previo aviso.

## Conexión a la corriente y conexiones

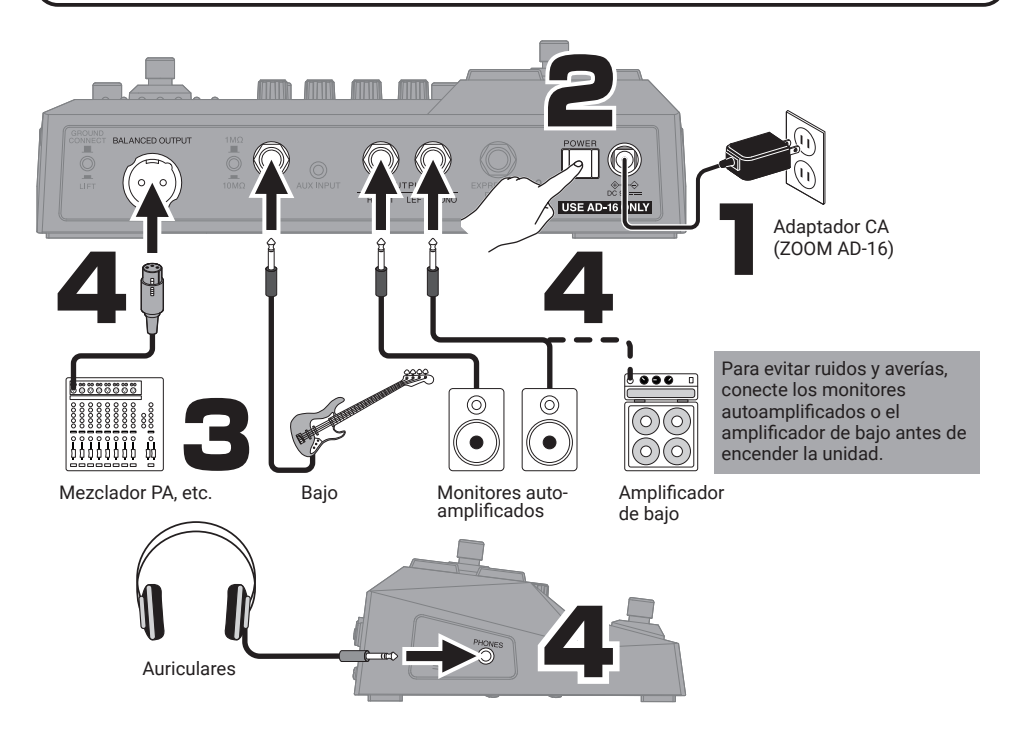

#### Interruptor GROUND LIFT

La toma BALANCED OUTPUT puede estar conectada o no a la toma de tierra.

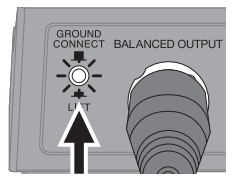

#### Selector de impedancia

Ajuste la impedancia que mejor se adapte al tipo de bajo conectado.

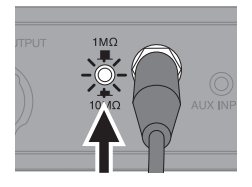

|      | Esto conecta la punta de tierra a la toma de tierra.                                                                        | 1MΩ<br>       | Use esto con bajos eléctricos<br>convencionales.                 |
|------|----------------------------------------------------------------------------------------------------|---------------|------------------------------------------------------------------|
| LIFT | Esto desconecta la punta de la toma<br>de tierra.<br>Esto resulta útil si observa ruidos<br>producidos por bucles a tierra. | 10 <b>Μ</b> Ω | Use esto con bajos acústicos y con<br>pastillas piezoeléctricas. |

De fábrica, el modo ECO está ajustado a ON, por lo que la unidad se apagará automáticamente si no realiza ninguna operación durante 10 horas. También puede desactivar el modo ECO.

## Uso de la pantalla MEMORY e interpretación

Las memorias de patch almacenan el estado on/off de los efectos y el valor de ajuste de los parámetros. Los efectos son almacenados y recargados en unidades de memorias de patch.

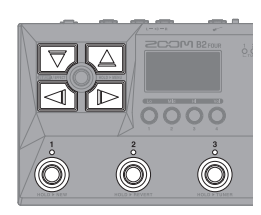

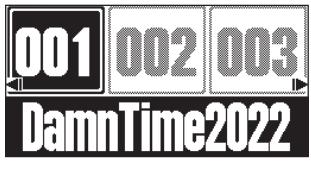

Pantalla MEMORY

| Elige una memoria de patch que esté a 10 posiciones de distancia.      |
|------------------------------------------------------------------------|
| Elige una memoria de patch adyacente.                                  |
| Selección directa de las 3 memorias de patch que aparecen en pantalla. |

En la pantalla MEMORY use 🔘 para ajustar el volumen y tono global.

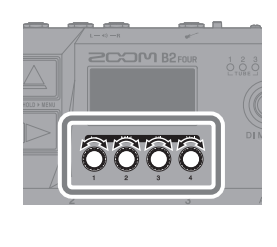

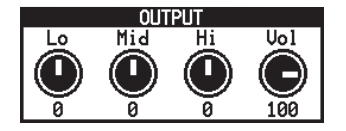

## Uso de la pantalla EFFECT e interpretación

En la pantalla EFFECT podrá visualizar los efectos y el amplificador usado en la memoria de patch en orden de izquierda a derecha.

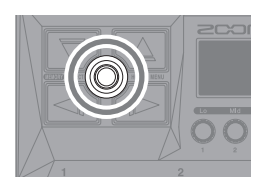

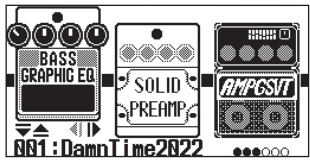

Pantalla EFFECT

Activación/desactivación de efectos

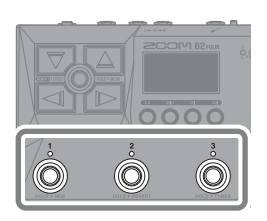

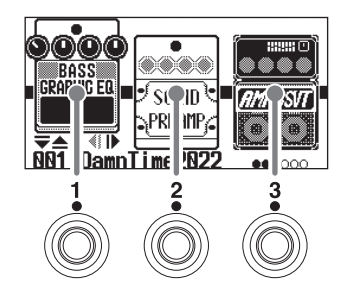

Cambio de la posición de los efectos visualizados

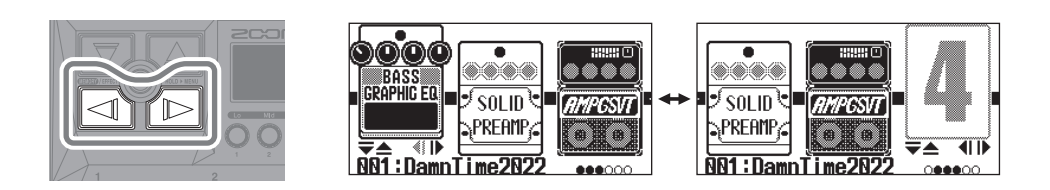

Puede usar este efecto para ajustar el volumen y el wah con el pedal de expresión.
 Esto ajusta el tempo en BPM (tiempos musicales por minuto) usado por el ritmo, el generador de bucles y los efectos de retardo y modulación).
 - 5: Estos iconos muestran el orden de los efectos.

## Edición de memorias de patch

### Ajuste de los efectos

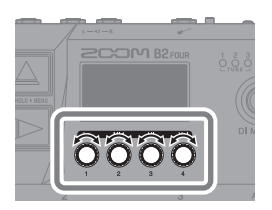

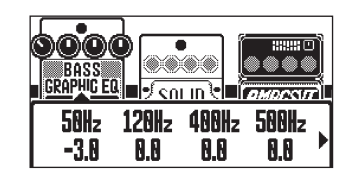

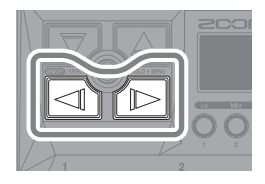

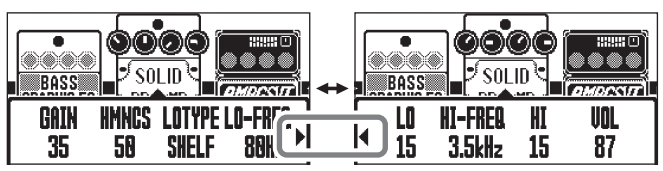

Cuando los parámetros están en varias paginas, aparecerá ▶ y ◀ .

#### Selección de distintos efectos de la biblioteca

En la pantalla Library (biblioteca), podrá comprobar de forma individual el sonido de los efectos.

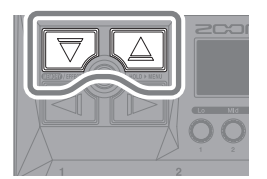

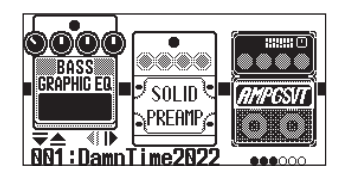

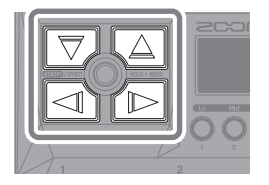

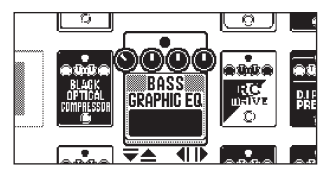

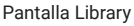

Use **MEMORY / EFFECT** (O) para confirmar el efecto y volver a la pantalla EFFECT.

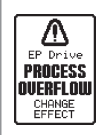

El B2 FOUR puede colocar en cadena hasta 5 efectos, pero aparecerá el mensaje de la izquierda si se supera la capacidad de procesado. Para eliminar esta situación, cambie alguno de los efectos.

## Selección del DI MODEL

| - |            |                  |
|---|------------|------------------|
|   |            |                  |
|   |            |                  |
|   |            |                  |
|   |            |                  |
|   |            | $\left  \right $ |
| 3 | ALL BYPASS | $\sim$           |

| 1   | TUBE 1        | Replica o modela las características de un DI a<br>válvulas con ricos armónicos y graves compactos.   |
|-----|---------------|----------------------------------------------------------------------------------------------------|
| 2   | TUBE 2        | Modela las características de un DI a válvulas con<br>un ataque limpio y potentes compactos.          |
| 3   | TUBE 3        | Modela las características de un DI a válvulas con<br>un precioso sonido limpio.                      |
| 4   | SOLID STATE 1 | Modela las características de un DI de estado sólido<br>con una compresión media y un sonido afilado. |
| 5   | SOLID STATE 2 | Modela las características de un DI de estado sólido<br>con un sonido limpio y una ligera distorsión. |
| 6   | SOLID STATE 3 | Modela las características de un DI de estado sólido<br>que produce un sonido de tipo Motown.         |
| OFF | OFF           | Esto desactiva el DI MODEL.                                                                           |

Reversión de memorias de patch editadas a su estado anterior

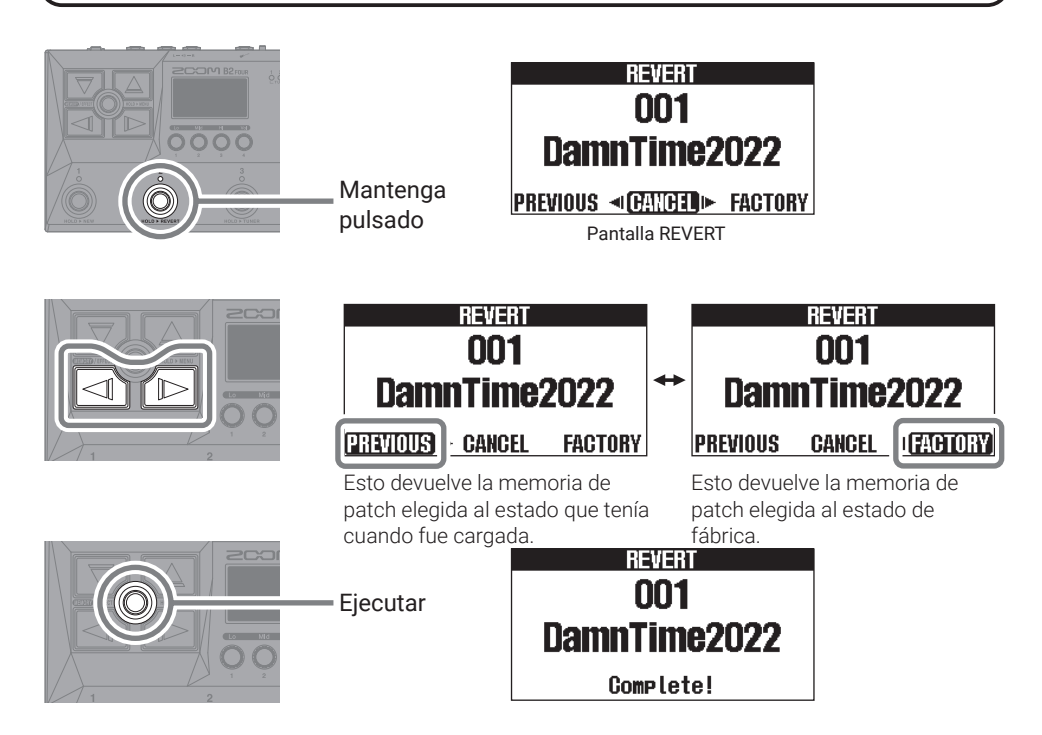

Por defecto, la función AUTO SAVE está activada, por lo que los cambios que realice en las memorias de patch serán almacenados de forma automática.

## Creación de nuevas memorias de patch

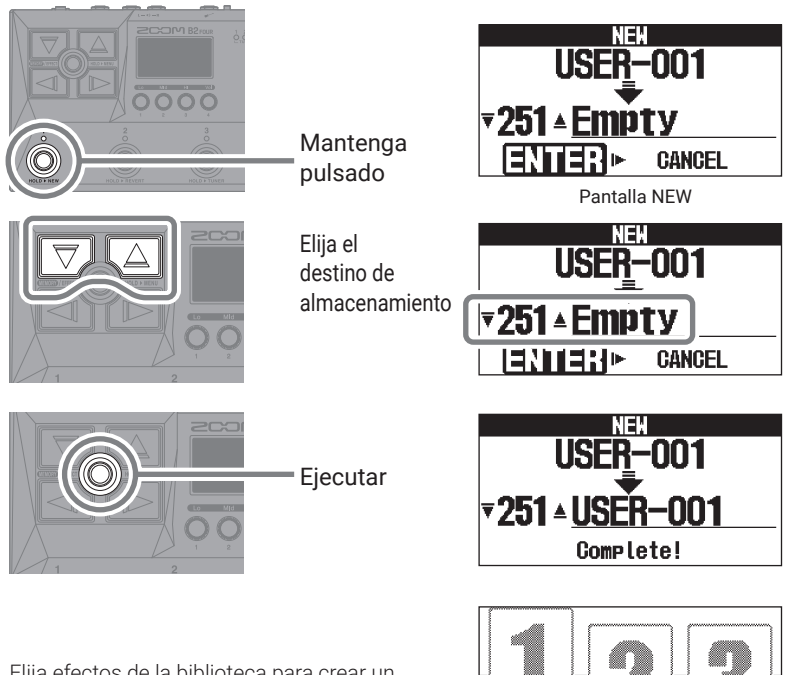

Elija efectos de la biblioteca para crear un sonido original.

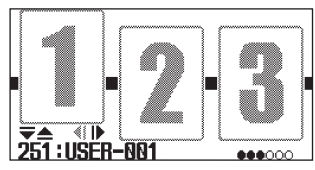

## Uso de la función BYPASS

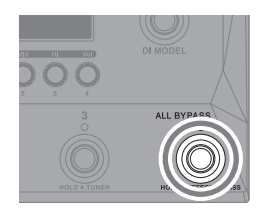

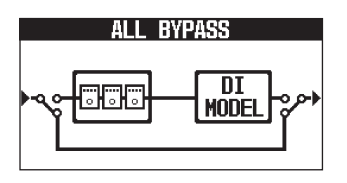

Mantenga pulsado para anular (dejar en bypass) solo los efectos. HOLD ► EFFECT BYPASS

## Uso del afinador

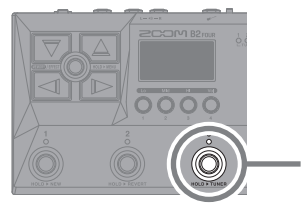

Mantenga pulsado

| -             |
|---------------|
|               |
| 440 CHROMATIC |

Pantalla TUNER

- Toque una cuerda abierta (al aire) y ajuste su tono para afinarla.
- En pantalla aparecerá el nombre de la nota más cercano y la desafinación.

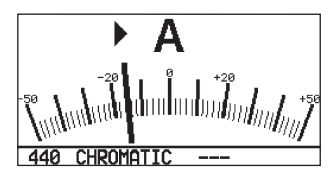

• Cuando la nota esté afinada, aparecerá 🕨 🕇 .

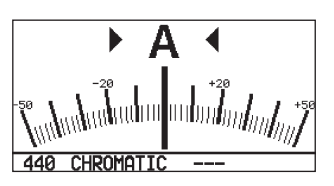

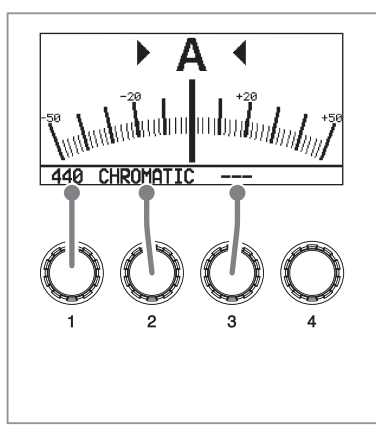

| Use 🕖 para cambiar los aj              | ustes del afinador.                                                                                                    |
|----------------------------------------|----------------------------------------------------------------------------------------------------|
| 1 Tono standard                        | 430 Hz – 450 Hz                                                                                                    |
| <b>2</b> Tipo de afinador              | Puede elegir el tipo de afinador<br>que quiera.                                                                                                 |
| <b>3</b> Afinador bemolada o<br>"flat" | Puede hacer una afinación<br>bemolada desde cualquier<br>afinación habitual en 1 ( $\flat$ ×1), 2<br>( $\flat$ ×2) o 3 ( $\flat$ ×3) semitonos. |

Cuando esté usando el afinador, la salida quedará anulada.

## Uso del MENU

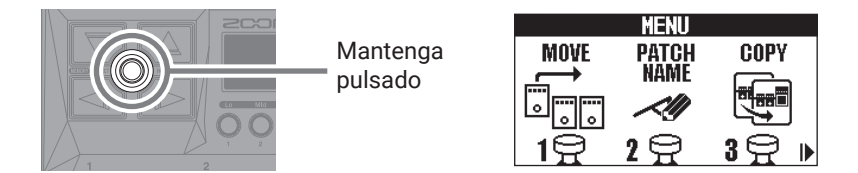

| MOVE                  | Cambia el orden del efecto.                                        |
|-----------------------|--------------------------------------------------------------------|
| PATCH<br>NAME<br>//// | Cambia el nombre de la memoria de patch.                           |
| COPY                  | Copia la memoria de patch y la almacena en otra posición distinta. |
| PATCH<br>ERASE        | Elimina la memoria de patch.                                       |
| AUTO SAVE             | Activa/desactiva la función de almacenamiento automático.          |
| PRE-<br>SELECT        | Activa/desactiva la función de pre-selección.                      |
| ECO                   | Activa/desactiva el modo ECO.                                      |
|                       | Ajusta el contraste de la pantalla.                                |
|                       | Restaura la unidad a los valores de fábrica.                       |
| VERSION               | Comprueba las versiones de firmware.                               |

Consulte el Manual de instrucciones para más detalles acerca de las distintas funciones.

## Función de las partes

### Panel superior

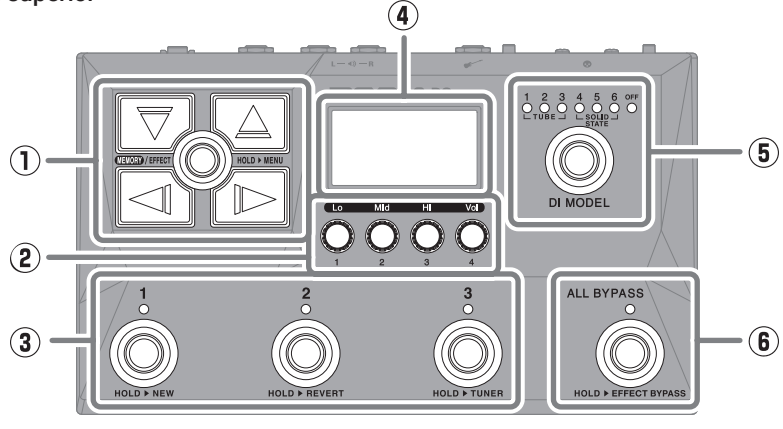

- Botones de flecha Úselos para elegir memorias de patch y efectos, por ejemplo.
- ② Mandos de parámetro Úselos para ajustar los parámetros de efectos y realizar distintos ajustes.
- ③ Pedales de disparo Úselos para elegir memorias de patch y activar/desactivar efectos.

#### ④ Pantalla

Le muestra información, incluyendo el nombre de la memoria de patch elegida y sus efectos, junto con los valores de sus parámetros.

- (5) Interruptor DI MODEL Úselo para elegir el DI model (El modelo elegido se iluminará).
- Interruptor Bypass
   Activa/desactiva el bypass.

### Panel izquierdo

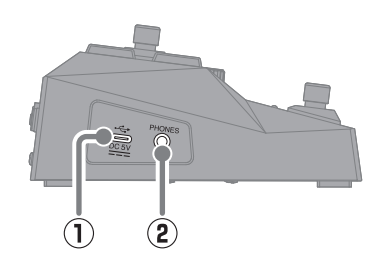

### 1) Puerto USB (tipo C)

Úselo para conectar esta unidad a un ordenador, smartphone o tablet. Admite la alimentación por bus USB.

### 2 Toma PHONES

Conecte aquí unos auriculares.

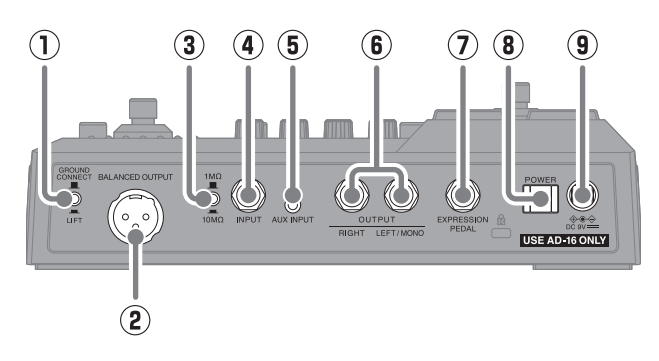

- Interruptor GROUND LIFT
   La toma BALANCED OUTPUT puede ser conectada o no a la toma de tierra.
- ② Toma BALANCED OUTPUT Conecte esta salida a un sistema PA.
- ③ Selector de impedancia Ajuste la impedancia a la que mejor se adapte al bajo conectado.
- Toma INPUT
   Conecte aquí un bajo.
- 5 Toma AUX INPUT

Conecte aquí un reproductor de música portátil o un dispositivo similar.

#### 6 Tomas OUTPUT

Conecte aquí un amplificador de bajo o unos monitores auto-amplificados.

- Toma EXPRESSION PEDAL
   Conecte un pedal de expresión (ZOOM FP02M) para ajustar un efecto de pedal.
- Interruptor POWER Esto le permite encender/apagar la unidad.
- ③ Conector de adaptador DC 9V Conecte aquí el adaptador de corriente específico (ZOOM AD-16).

## **Otras funciones**

| USB AUDIO            | Cuando la unidad esté conectada a un ordenador, smartphone o tablet, podrá usarla     |
|----------------------|---------------------------------------------------------------------------------------|
|                      | como un interface audio de 2 entradas/2 salidas.                                      |
| Handy Guitar Lab for | Con esta app específica, podrá usar smartphones y tablets para gestionar las memorias |
| B2 FOUR              | de patch y editar los efectos.                                                        |

## Resolución de problemas

#### La unidad no se enciende

- → Confirme que el interruptor POWER esté ajustado a la posición ON.
- $\rightarrow$  Compruebe las conexiones.

#### No hay sonido o la salida es muy débil

- $\rightarrow$  Compruebe las conexiones.
- $\rightarrow~$  Ajuste el nivel de los efectos.
- $\rightarrow$  Ajuste el volumen de salida.
- → Si está usando un pedal de expresión para ajustar el volumen, ajuste la posición del pedal hasta que consiga el nivel de volumen adecuado.
- $\rightarrow~$  Desactive el afinador.

#### Hay mucho ruido

16).

- → Confirme que el cable de instrumento no esté dañado.
- ightarrow Utilice el adaptador de corriente específico (ZOOM AD-

#### No puede elegir un efecto → Si la potencia de procesado de efectos está siendo

Solita potencia de processado de efectos está siendo sobrepasada, aparecerá en pantalla el mensaje "PROCESS OVERFLOW". Cuando aparezca este mensaje para un efecto, dicho efecto será anulado (bypass).

## El pedal de expresión no funciona correctamente

→ Compruebe la conexión del pedal de expresión (ZOOM FP02M).

Los nombres de productos, marcas registradas y empresas que aparecen en este documento pertenecen a sus respectivos propietarios.

Todas las marcas comerciales y registradas que aparecen en este documento se usan solo con fines identificativos y no suponen ninguna infracción sobre los derechos de autor de sus respectivos propietarios.

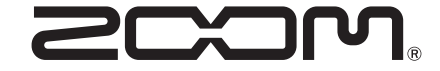

## ZOOM CORPORATION

4-4-3 Kanda-surugadai, Chiyoda-ku, Tokyo 101-0062 Japan zoomcorp.com